## 電算中心 教師相關資訊系統整合 說明會

## 系統架構圖

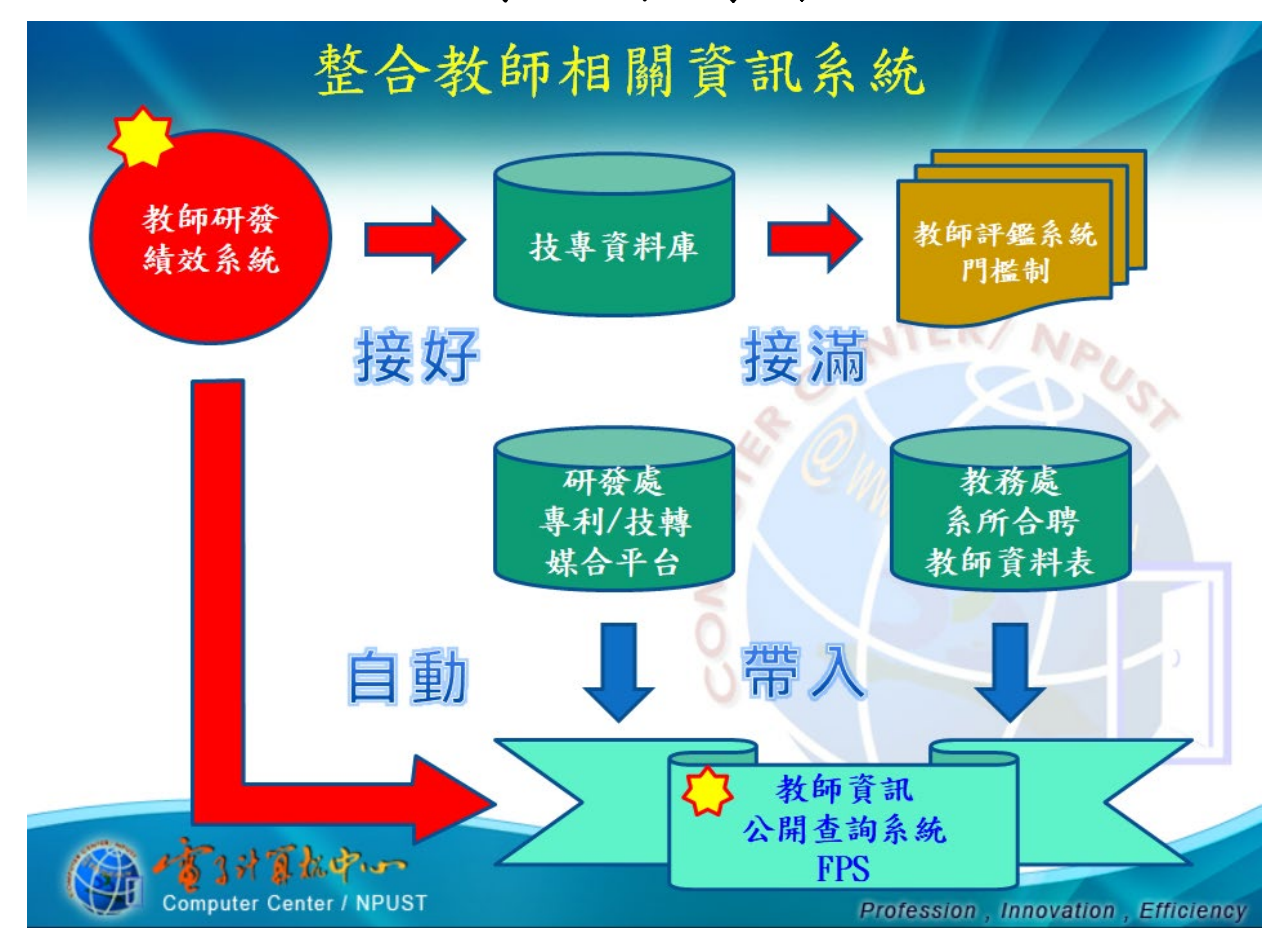

整合標的:

- (1) 教師研發績效系統 (教師研發績效資料之單一登錄入口)。
- (2) 教師隨時登錄(1),按時匯出「技專資料庫教師相關六報表」交系辦。
- (3) 教師評鑑時採門檻制,系統自動對應技專資料庫(2)填報結果判定。
- (4) 教師系所合聘資訊 (由教務系統自動帶入 (6))。
- (5) 教師專利/技轉資料(由研發處媒合平台自動帶入(6))。
- (6) 教師資訊公開查詢系統 (最終整合呈現教師綜合資料)。

### 說明一:教師資訊公開查詢系統 <u>https://fps.npust.edu.tw</u> 教師資訊公開查詢系統 Faculty Profile System (簡稱 FPS) 為此次教師相關資訊系統整合 之最終呈現,包含: ① 教師照片學經歷之自撰資料、 ② 教師系所合聘資訊、

- ③教師研發績效系統登錄資料、 ④教師之專利技轉資料。

| ● 管理學院 ● 企注<br>● 管理學院 ● 企注 | ①<br>電管理会 @ 與企業管理部等導士学位学程<br>物資源的調学位專班                                                                                                    | <ul> <li>□ 簡介 研發続效</li> <li>研 發 績 效</li> <li>① 期刊: 33 筆</li> <li>④ 研討會: 117 筆</li> <li>④ 専書: 2 筆</li> </ul>                                         |
|----------------------------|----------------------------------------------------------------------------------------------------|----------------------------------------------------------------------------------------------------|
| □ 摘介 研發統效                  |                                                                                                    | 2 獲獎:1筆 🔥 專利:0筆 🖉 技術報告:0筆 🧐 技術移導:0筆                                                                                                    |
| 檢視                         |                                                                                                    |                                                                                                    |
| 中文姓名                       | 廖世朝                                                                                                    | 0040                                                                                                    |
| 旁所                         | 企業管理系                                                                                                    | 2018                                                                                                    |
| 6595                       | 教授                                                                                                    |                                                                                                    |
| 兼任單位                       | 電子計算機中心                                                                                                    | □ · · · · · · · · · · · · · · · · · · ·                                                                                                    |
| 旅任歌客                       | 中心主任                                                                                                    | 町部町 電與農業生醫應用論壇,國立交通大學光電學院,164                                                                                                    |
| 分間                         | 電算中心主任語公室:6140<br>研究室:7693                                                                                                    | 研討會 消費者在魚葉共生活動的涉入程度對知覺風險的影響,永績與消費特刊研討會暨台湾行<br>統研究學會在會 197                                                                                           |
| 傳真                         | 08-7740367                                                                                                    |                                                                                                    |
| 電子郵件                       | syliaw@mail.npust.edu.tw                                                                                                    | 黎氏梅, 廖世義*, A Cross-cultural Comparison in E bank based on Multiple<br>期刊 Mediation of Trust, Contemporary Management Records Vol 12 No.4, ISSN:1912 |
| 速結                         | foa.npust.edu.tw                                                                                                    | 5498, 219-238                                                                                                    |
| 地址                         | 91201 居東縣內埔鄉老塊村學府路1號                                                                                                    | To be the set O success 176 of the Tay has ded to be within the                                                                                     |
| 你歷                         | 國立成功大學-工業管理研究所-博士-1994/09至2001/06<br>芝加哥國家結易士大學-企業管理研究所-碩士-1989/03至1990/12<br>伊利諾理工學院-播快航空工程所-碩士-1987/01至1988/12<br>國立成功大學-播快工程學系-學士-1981/09至1984/05 | 期刊 Competitiveness Index of the Travel and Tourism Industry, International Business<br>Research, 11, 9, 144-159                                     |
| 專長                         | 電子跑港、服務課行銷<br>網路行銷、產業分析                                                                                                    | 期刊 行動支付高知覺風險下的免費經濟模式依然有效嗎?,行銷評論,15,1                                                                                                    |
| 戰務(1)                      | 電算中心主任                                                                                                    | 2017                                                                                                    |
| 任王昭時年間3(1)                 | 2014/08                                                                                                    | 2017                                                                                                    |
| 戰務(2)                      | EMBA 執行長                                                                                                    |                                                                                                    |
| 任間時間(2)                    | 2009/08                                                                                                    | 研討會 廖世義*,郭瑋朋,募資平台內容認同對行為意圖之影響一以回饋期望為中介變項, 青企                                                                                                    |
| а給任時間(2)                   | 2010/07                                                                                                    | 管理計論度IF8IIS國际研討層(15514-2073-0886), 古為吉山, 197, 191-200                                                                                               |
| 戰證(3)                      | 企業管理系及經營管理系主任                                                                                                    | 研封會 廖世義*, 許佑圖, 郭瑋朋, 資訊溝通品質對主管能力認知的影響-以文化智力為調節因                                                                                                    |
| 任國和基間(3)                   | 2005/08                                                                                                    |                                                                                                    |
| 离射任师手指数(3)                 | 2008/07                                                                                                    | □ □ □ □ □ □ □ □ □ □ □ □ □ □ □ □ □ □ □                                                                                                    |
| 戰務(4)                      | 眉東科技大學、企業管理系、副教授                                                                                                    | 1918日 整性之詳比, 2017第18屆永續發展管理研討會, 屏東科技大學, 197                                                                                                    |

|             | 2017                                                                                                    |  |  |  |  |  |
|-------------|----------------------------------------------------------------------------------------------------|--|--|--|--|--|
|             | 研討會 李文宗*, Crack Detection for Metal Injection Molded Parts, 4th International conference on powder Metallurgy in Asia, Hsinchu, Talwan, 197                                                           |  |  |  |  |  |
|             | 李文宗*, 蕪, Developments in quantitative dimensional synthesis (1970-present):<br>[期刊] four-bar motion generation, Inverse Problems in Science and Engineering, Taylor & Francis group                   |  |  |  |  |  |
| 工學院 全物機電工程系 | 李文宗*, ,, On RCCC Linkage Motion Generation With Defect Elimination for an Indefinite Number of Precision Positions, Journal of Mechanisms and Robotics, Transactions of the ASME, 9, 6, 064501-064505 |  |  |  |  |  |
| □ 简介 研發結效   | 專利 李文宗, Kevin Russell, Raj S. Sodhi, 人工關節, 專利編號: 106-2, 中華民國                                                                                                    |  |  |  |  |  |
|             |                                                                                                    |  |  |  |  |  |

| 1 😤 💶 👘                              | 2018                                                                 |
|--------------------------------------|----------------------------------------------------------------------|
| <b>**</b>                            | (4)                                                                  |
| DRU BRRW<br>GRANN GTRAGE GRANNATADAD | 許文西, 雲端運算服務風險治理模型(Governance Model of Cloud Computing Service), 技術移轉 |

### 說明二:系辨作業面

#### 1. 請系辦檢查 FPS 內所屬系所教師群成員,其系所歸屬及合聘資訊是否正確。

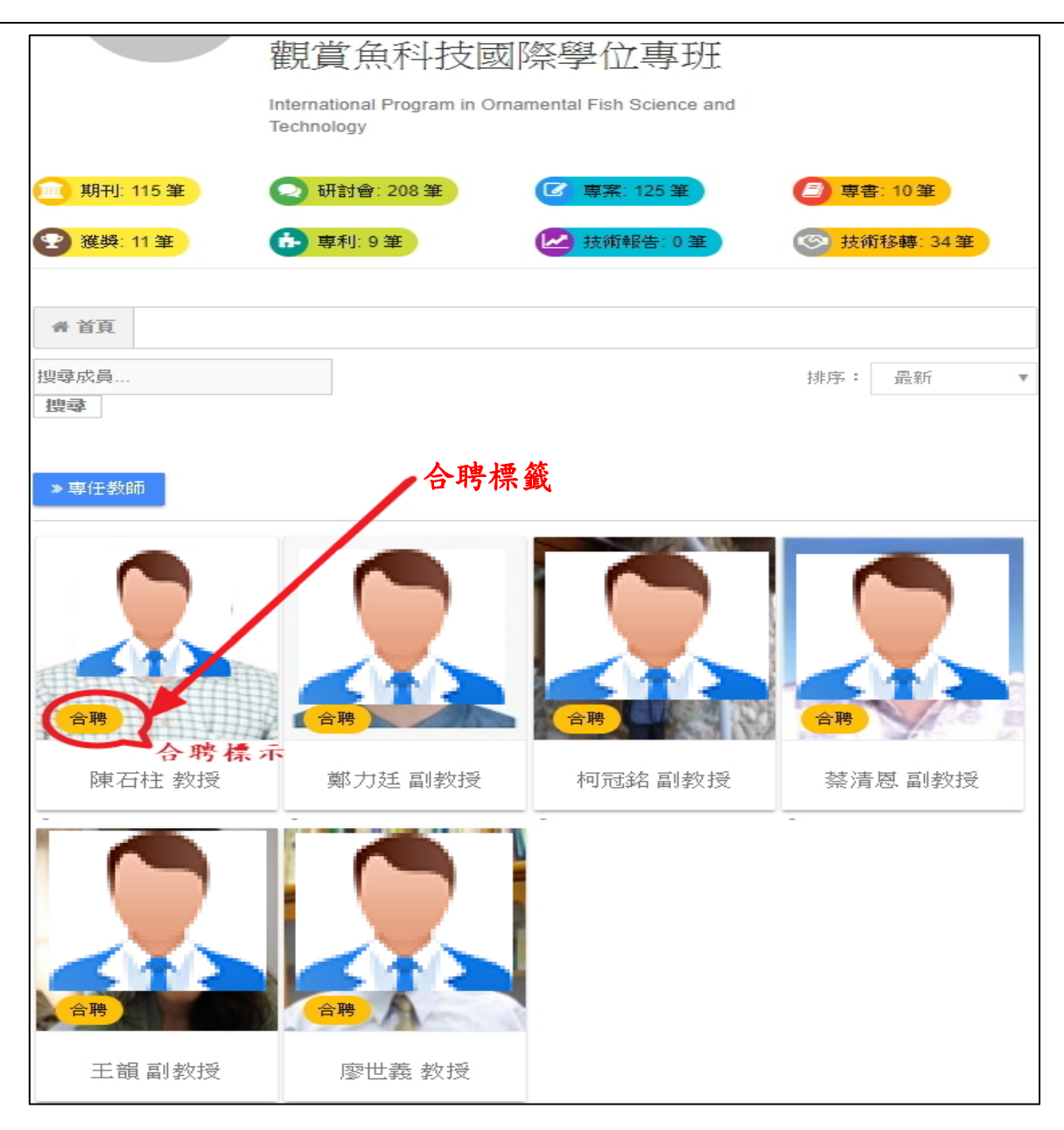

|                                                                                            | 合聘標籤  |
|--------------------------------------------------------------------------------------------|-------|
| <ul> <li>管理學院</li> <li>企業管理系</li> <li>一、農企業管理國際領</li> <li>一、 観賞魚科技及水生動物健康國際學位專班</li> </ul> | 七學位學程 |
| □ 簡介 研發結效                                                                                  |       |

# 2. 若合聘資訊有誤,請依下圖至 校務行政 - 「開課資料管理系統」 修訂。 操作問題請聯絡 教務處 陳鵬勇 6406 及 電算中心 王彰人 6154

| 副立原来科技大學<br>Sectional Progtang University<br>at Scances and Technology | 開課         | 資料管理系統               | Marine . |       |            |
|------------------------------------------------------------------------|------------|----------------------|----------|-------|------------|
| 基本資料<br>代碼資料維護                                                         | 2 告日期      | 公告標題                 | 類別       | 公告單位  | 公告期限       |
| 教室基本資料                                                                 | 20 8/09/04 | 伺服主機相關設備維護公告         | 行政       | 系統管理組 | 2018/09/06 |
| 研究 2013年1月19日<br>公布訊息資料                                                | 018/08/21  | 校首頁資料維護停機公告          | 行政       | 系統管理組 | 2018/08/28 |
| 修改密碼                                                                   | 2018/08/08 | 107年度「個人資料保護管理制度」教育訓 | 行政       | 系統管理組 | 2018/08/15 |
| 系所開課資料維護                                                               | 2018/07/23 | 電算中心_聘用勞僱型兼任助理公告     | 求職       | 系統管理組 | 2018/07/30 |
| 上課課程週次明細                                                               | 2018/07/13 | *課程更新107年度「個人資料保護管理制 | 行政       | 系統管理組 | 2018/08/15 |
| 報表                                                                     | 2018/07/12 | 企業管理系7/17(二)~7/19(四) | 教學       | 系統管理組 | 2018/07/20 |
| 開課科目表(系所)                                                              | 2018/06/26 | Epage教育訓練            | 教學       | 系統管理組 | 2018/07/06 |
| 支援他系列印                                                                 | 2018/06/19 | 107年度「個人資料保護管理制度」教育訓 | 行政       | 系統管理組 | 2018/07/25 |
| 教室課程表<br>教師課程表                                                         | 2018/06/01 | SAS 資料分析程式語言基礎人門實戰講堂 | 教學       | 系統管理組 | 2018/06/29 |
| 斑級課程表                                                                  | 2018/04/30 | 電算中心請各系所核對回報 - 教師資訊公 | 行政       | 系統管理組 | 2018/05/31 |
| 課程一覽表<br>戰之條                                                           | 2018/04/26 | office 365雲端硬碟應用系列課  | 教學       | 系統管理組 | 2018/05/18 |
| 查詢                                                                     | 2018/04/09 | 生物機電系-李文宗老師 聘用勞僱型兼任助 | 求職       | 系統管理組 | 2018/04/15 |
| 教室使用衝堂 教師課程衛堂夷                                                         | 2018/03/30 | 107年3月30日(五)至4月29日(日 | 生活       | 系統管理組 | 2018/04/29 |
| 課程資料查詢                                                                 | 2018/03/30 | 106學年度第2學期教學獎助生(原教學助 | 教學       | 系统管理组 | 2018/04/30 |
| 課程選修同學<br>未使用教室                                                        | 2018/03/06 | 屏科大-LabVIEW 證照考試輔導班  | 教學       | 系統管理組 | 2018/03/20 |
| 教師課表查詢                                                                 | 2018/02/27 | 屏科大-LabVIEW 證照考試輔導班  | 考試       | 系統管理組 | 2018/03/20 |
|                                                                        | 2018/01/29 | 生物機電系-李文宗老師 聘用勞僱型兼任助 | 求職       | 系統管理組 | 2018/02/02 |

| ALSEPECT                 |             | <b>非課資料管理系統</b> | -    |      | 登出 |
|--------------------------|-------------|-----------------|------|------|----|
| 基本資料<br>代碼資料維護<br>教室基本資料 |             | 系所台             | 聘教師  | 資料維護 |    |
| 課程資料<br>公布訊息資料<br>修改密碼   | 系所名<br>◎新増) | 稱: 農園生產系(11) ¥  |      |      |    |
| 開課資料<br>系所開課資料維護         | 所有教         | 師: 全部 - 跨校教師    |      |      |    |
| 上課課程週次明細                 |             | 主聘系所            | 教師姓名 |      |    |
| 系所台聘叙印<br>報表             | 新増          | 通識教育中心          | 王國安  |      |    |
| 開課科目表(系所)<br>開課科目表(共同)   | 新増          | 通識教育中心          | 朱嚮勢  |      |    |
| 支援他系列印<br>教室課程表          | 新増          | 通識教育中心          | 江文瑋  |      |    |
| 教師課程表                    | 新増          | 通識教育中心          | 呂智雄  |      |    |
| 課程一覽表                    | 新增          | 通識教育中心          | 杜奉賢  |      |    |
| 點名條<br>查詢                | 新増          | 通識教育中心          | 林富水  |      |    |
| 教室使用衝堂<br>教師課程衝覚表        | 新増          | 通識教育中心          | 胡肇台  |      |    |
| 課程資料查詢                   | 新增          | 通識教育中心          | 徐安琨  |      |    |
| 未使用教室                    | 新増          | 通識教育中心          | 莊川輝  |      |    |
| 权即誅之之詞                   | 新増          | 通識教育中心          | 陳文章  |      |    |
|                          | 新増          | 通識教育中心          | 傅含章  |      |    |
|                          | 新増          | 通識教育中心          | 廖珮如  |      |    |
|                          | 新增          | 通識教育中心          | 劉原池  |      |    |
|                          | 新増          | 通識教育中心          | 歐陽玉光 |      |    |

| ALEXHELAS<br>Internet for the second for the second fo | 日開          | 課資料                  | 管理系    | 統<br>在<br>一 | Mole |      |      |                    | C BH         |
|----------------------------------------------------------------------------------------------------|-------------|----------------------|--------|-------------|------|------|------|--------------------|--------------|
| 基本資料<br>代碼資料維護<br>教室基本資料<br>課程資料<br>公布訊息資料<br>修改密碼                                                                                                    | 系所名<br>〇 新増 | 病: 農園生產多             | (11) V | 系所合聘教師      | 資料   | 維護   |      |                    |              |
| 阿課資料<br>系所開課資料維護                                                                                                    | Charles     | 合聘系所                 | 教師姓名   | 主聘系所        |      |      |      |                    |              |
| 上課課程週次明細<br>多所合購教師                                                                                                    | 副除          | 農園生產系                | 古明萱    | 農園生產系       |      |      |      |                    |              |
| 報表                                                                                                    | 删除          | 農園生產系                | 陳麗鈴    | 植物醫學系       |      |      |      |                    |              |
| 開課科目表(系所)<br>開課科目表(共同)                                                                                                    | 影除          | 農園生產系                | 林志忠    | 食品安全管理研究所   | f    |      |      |                    |              |
| 支援他系列印<br>教室課程表                                                                                                    | 影除          | 農園生產系                | 江文瑋    | 通識教育中心      |      |      |      |                    |              |
| 教師課程表                                                                                                    | 删除          | 農園生產系                | 楊永裕    | 植物醫學系       |      |      |      |                    |              |
| 課程一覽表                                                                                                    | 影除          | 農園生產系                | 朱嚮勢    | 通識教育中心      |      |      |      |                    |              |
| 他名除<br>查約<br>約 2 市田新労                                                                                                    | 删除          | 農園生產系                | 胡肇台    | 通識教育中心      |      |      |      |                    |              |
| 教師課程衡堂表                                                                                                    |             | at.                  |        |             | -    |      |      |                    |              |
| 課程運修同學                                                                                                    | 土門和田        | ain:<br>A <b>l</b> a | 敲      | 8           | 所屬系所 | 遊離   | 兼職單位 | 英文姓名               | 備註           |
| 未使用教室<br>教師經典者論                                                                                                    | 陳幼光         | 副教授                  |        |             | 農園系  |      |      | Chen Yu-Kuang      |              |
| EVENEN-PURCH                                                                                                    | 陳福旗         | 教授                   |        |             | 農園系  | 學院院長 |      | Chen Fure-Chyi     | 農學院          |
|                                                                                                    | 謝清祥         | 教授                   |        |             | 農園系  |      |      | Hsieh Ching-Hsiang | ł            |
|                                                                                                    | 林雅文         | 講師                   |        |             | 農園系  |      |      | Lin Ya-Wun         | 借調屏東縣政府至103. |
|                                                                                                    | 何韻詩         | 副教授                  |        |             | 農園系  |      |      | Ho Yunn-Shy        |              |

#### 3. 各系所網站之師資陣容介紹,爾後可以超連結 FPS 各教師資料頁面,作為統

一資訊來源。

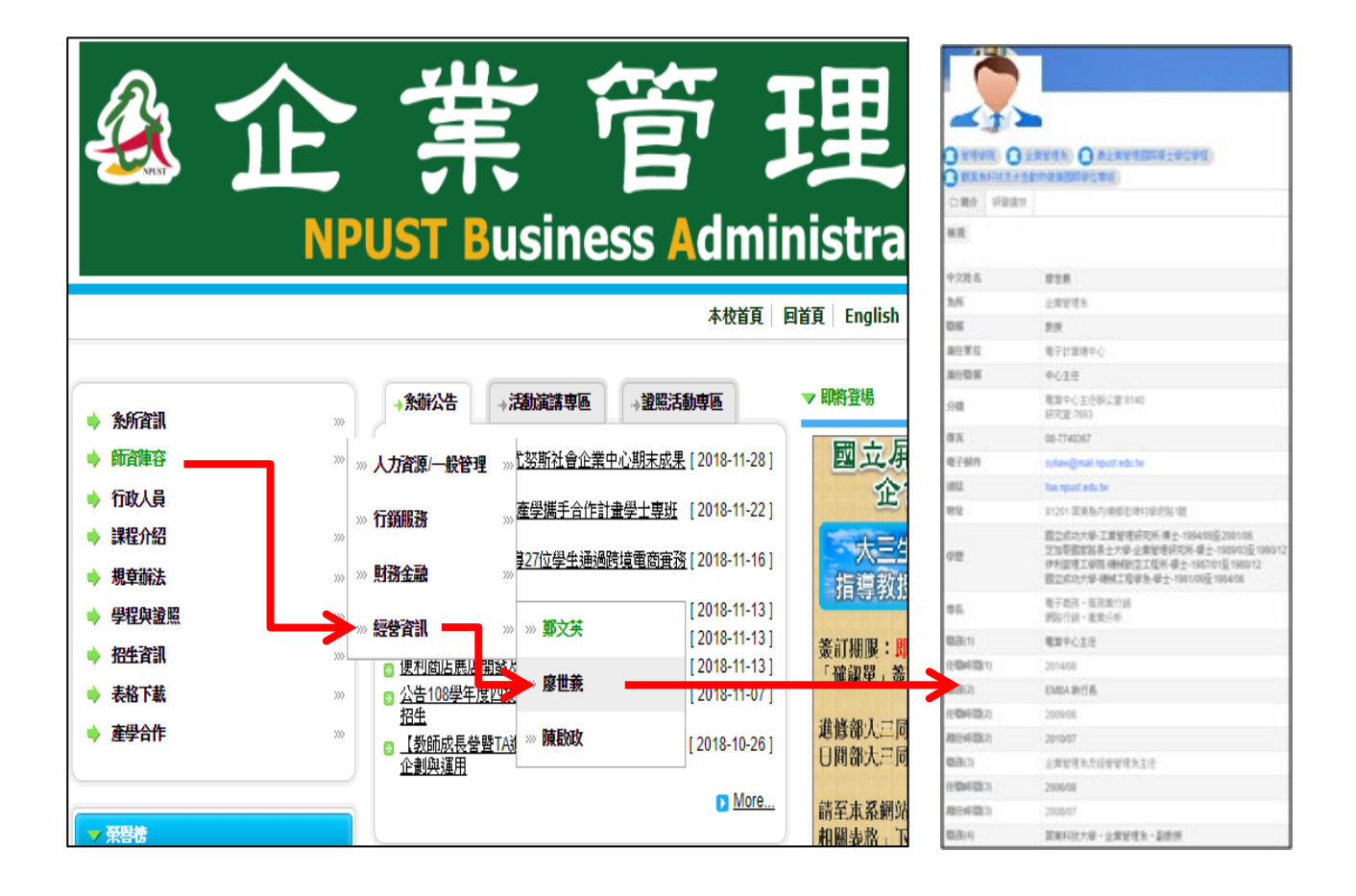

說明三:教師作業面 -1

1. 教師資訊公開查詢系統網址: https://fps.npust.edu.tw

或由 <u>學校首頁 / 網站連結 / 快速連結 / 研究 / 教師資訊公開查詢系統</u> 2. 請點選系統右上角「教師登入」,使用學校 Portal 帳號密碼登入。

3. 登入後,請點選「編輯我的個人資訊」。

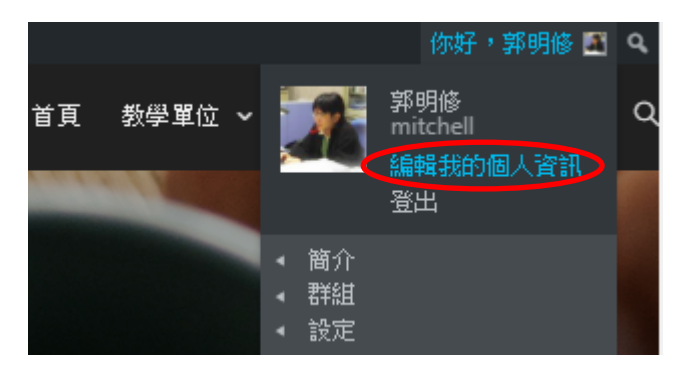

4. 請更換個人照片(簡介相片)及封面照片。

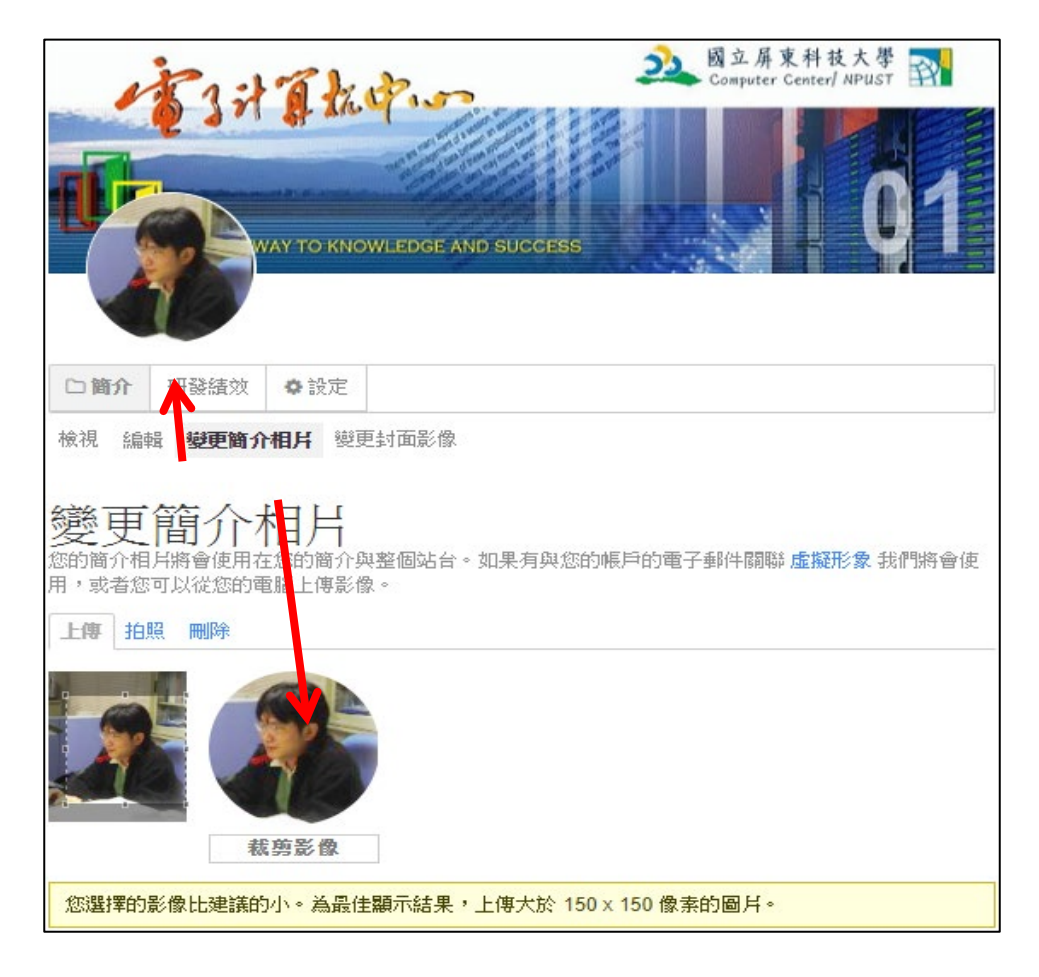

| A Computer Center/ NPUST     Set      Set | 11日日の日の日の日の日の日の日の日の日の日の日の日の日の日の日の日の日の日の |
|----------------------------------------------------------------------------------------------------|-----------------------------------------|
| □ 簡介 研發績效 ◆ 設定                                                                                                    |                                         |
| 100.7. 1994 夏史间/11日月 夏史到國家<br>變更封面影像將會使用在您簡介的自訂標頭。<br>將您的檔放在此處<br>或<br>選擇您的檔案                                                                                                    |                                         |
| 為最佳顯示結果,請確認上船的影像大於 1200px 寬與 225px 高。                                                                                                    |                                         |
| 如果您想要移除目前的封面影像而不是上傳新的,請使用刪除群組封面影像按鈕。<br><b>刪除我的封面影像</b>                                                                                                    |                                         |

 請編輯「中文版」個人學經歷履歷資訊,並決定各欄位是否公開呈現。資料 填寫完畢後請記得按儲存變更。

| 空                                                                   |
|---------------------------------------------------------------------|
| □ 简介 研發績效 ◆設定                                                       |
| 檢視 編輯 變更簡介相片 變更封面影像                                                 |
| 編輯 Chinese 的簡介群組<br>Chinese English 中文簡介輸入<br>profile_order         |
| 排序<br><i>可看見此欄位:<b>所有人</b><br/><b><i>雙</i>更<br/><b>(必要)</b></b></i> |
| 郭明修                                                                 |
| 中文姓名<br>可看見此欄位: <b>所有人</b><br>(必要)                                  |
| 電子計算機中心                                                             |
| 除所<br>可看見此欄位:所有人 變更<br>(必要)                                         |
| 程式設計師                                                               |
| 職稱<br><i>可看見此欄位:<b>所有人</b> 變更</i>                                   |

|                                              | 預覽文字     |
|----------------------------------------------|----------|
|                                              |          |
| 91201 屏東縣內埔鄉學府路一號國立屏東科技大學 電算中心               |          |
|                                              |          |
|                                              |          |
| tala tu                                      | A        |
| <sup>地址</sup><br>可看見此欄位:所有人 <i>壁</i> 更       |          |
| (必要)                                         |          |
|                                              | 預覽文字     |
|                                              |          |
| 國立臺南大學 (前南師 資訊教育所) 數位學習科技 博士                 |          |
| 美國 Indiana University, Bloomington 教學系統科技 碩士 |          |
|                                              |          |
|                                              | •        |
| 学歴                                           | Lands.   |
| 可看見此欄位:所有人 變更                                |          |
| (必要)                                         |          |
|                                              | 預覽 文字    |
|                                              |          |
| 資訊教育與數位學習科技                                  | •        |
| 校務行政資訊系統設計開發                                 |          |
| 網路工程 CCNA、CCAI                               |          |
|                                              | <b>•</b> |
| 專長                                           |          |
| 可看見此欄位:所有人 變更                                |          |
| profile_cjob1 (必要)                           |          |
| 國立屏東科技大學 電算中心 程式設計師                          |          |
| 職務(1)                                        |          |
| 可看見此欄位:所有人 變更                                |          |

儲存變更

資料編寫異動後,請按頁尾「儲存變更」按鈕

 請編輯「英文版」個人學經歷履歷資訊,並決定各欄位是否公開呈現。資料 填寫完畢後請記得按儲存變更。

| Computer Center/ NPUST     WAY TO KNOWLEDGE AND SUCCESS     WAY TO KNOWLEDGE AND SUCCESS                                      |
|----------------------------------------------------------------------------------------------------|
| □简介 研發績效 ◆設定                                                                                                    |
| <ul> <li>檢視 編輯 變更簡介相片 變更封面影像</li> <li>編輯 English 的簡介群組</li> <li>Chinese English 英文簡介輸入</li> <li>profile_ename (必要)</li> </ul> |
| Mitchell Kuo                                                                                                    |
| English name<br><i>可看見此欄位:</i> 所有人 <i>雙</i> 更<br>profile_dep (必要)                                                             |
| Computer Center                                                                                                    |
| Department<br><i>可看見此欄位:</i> 所有人 <i>雙更</i><br>profile_jobtitle <b>(</b> 必要)                                                   |
| Senior Programmer                                                                                                    |
| Title<br><i>可看見此欄位:<b>所有人</b>   變更</i>                                                                                        |

儲存變更 資料編寫異動後,請按頁尾「儲存變更」按鈕